# VSeehealth

Knowledgebase > Troubleshooting > Basic Troubleshooting > Browser > Enable Javascript and Cookies

Enable Javascript and Cookies

- 2020-01-30 - Browser

## INTERNET EXPLORER

- 1. Open Internet Explorer
- 2. Click on the **gear icon**.
- 3. Choose Internet options > Security > Custom level
- 4. Scroll down. Under Scripting > Enable Active Scripting > Ok.
- 5. Under **Privacy** tab > **Advanced** > choose **Allow** for both radio buttons.
- 6. Tick Always allow session cookies.
- 7. Click **Ok** until you exit settings.

### CHROME

- 1. Open Google Chrome.
- 2. Click on the **3 dots** icon.
- 3. Choose Settings > Advanced > Content Settings >
  - Cookies: Allow sites to save and read cookie data.
  - Javascript: Allowed

#### FIREFOX

- 1. Open Firefox.
- 2. Click on the **3 lines** icon > **Options**
- 3. Go to **Privacy & Security > History >** Firefox should **Remember History**.

4. In **Firefox 23**, the option to disable JavaScript was removed from the Firefox Options window.

### SAFARI

1. Open Safari > **Preferences**, click **Privacy** > **Always allow.** 

2. Click Security > Tick Enable Javascript.